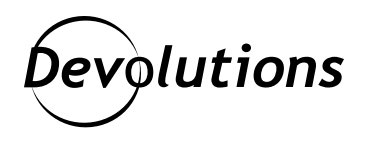

## [TUTORIEL] Comment lancer RemoteApp avec Remote Desktop Manager en mode externe

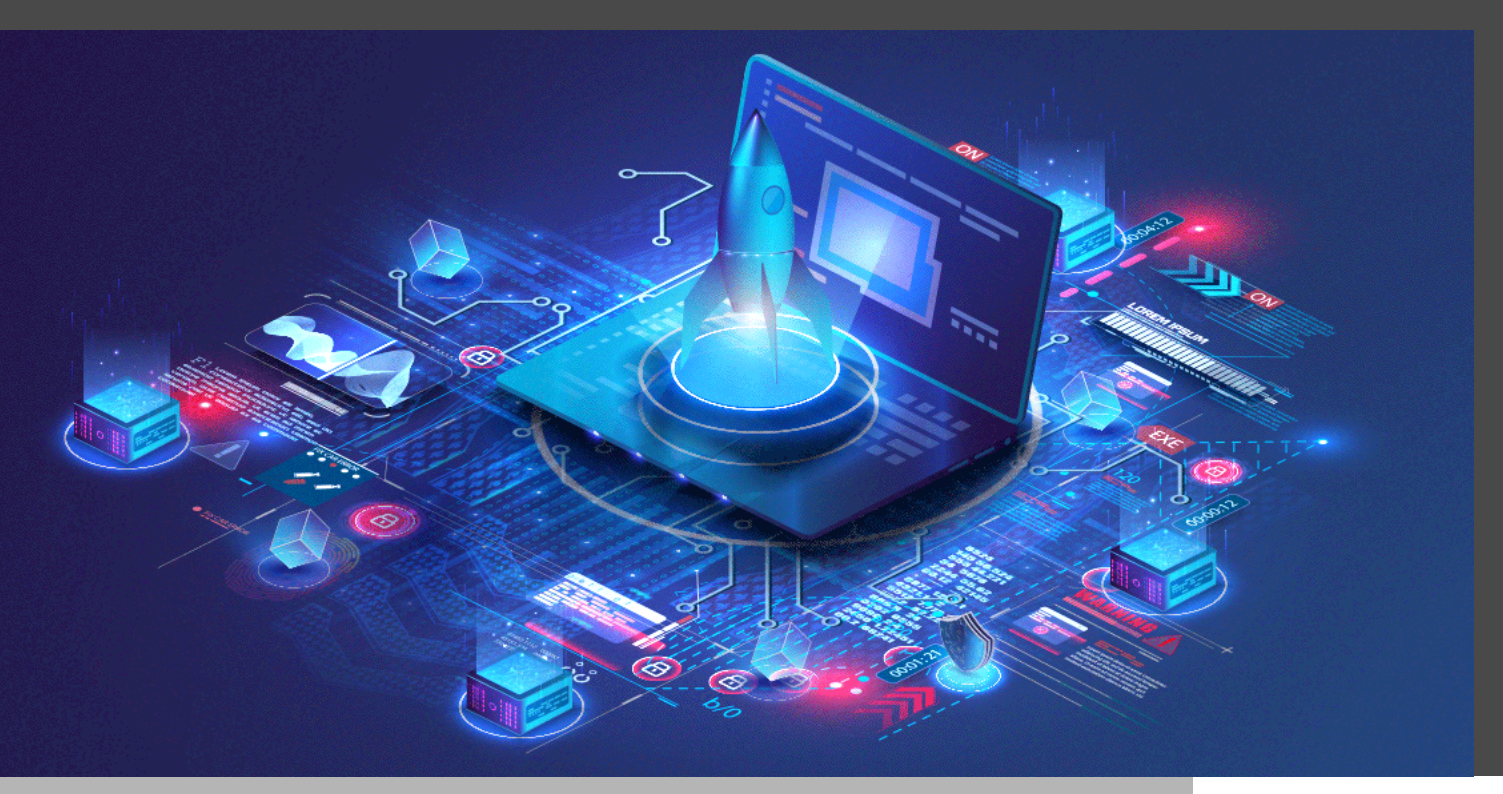

## REMOTE DESKTOP MANAGER PREND EN CHARGE TROIS MODES D'AFFICHAGE

Comme vous le savez peut-être, Remote Desktop Manager prend en charge trois modes d'affichage :

- Intégré : la session est confinée au tableau de bord et accessible via des onglets.
- **Désancré :** la session peut être déplacée hors du tableau de bord et positionnée selon vos besoins.
- **Externe :** la session est ouverte en tant que processus externe, sans lien direct avec Remote Desktop Manager.

Aujourd'hui, nous allons couvrir les étapes pour lancer RemoteApp avec Remote Desktop Manager en mode externe. **Veuillez noter que RemoteApp ne se lancera qu'en mode externe.** RemoteApp est une solution d'applications virtuelles qui vous permet d'exécuter des applications Windows quel que soit le système d'exploitation que vous utilisez.

## Avant de commencer

Avant qu'on passe aux différentes étapes, il est important de savoir que, lorsque vous téléchargez un fichier RDP à partir d'un serveur Web RemoteApp RD, le fichier contiendra alors l'adresse du serveur de service Broker de connexion RD.

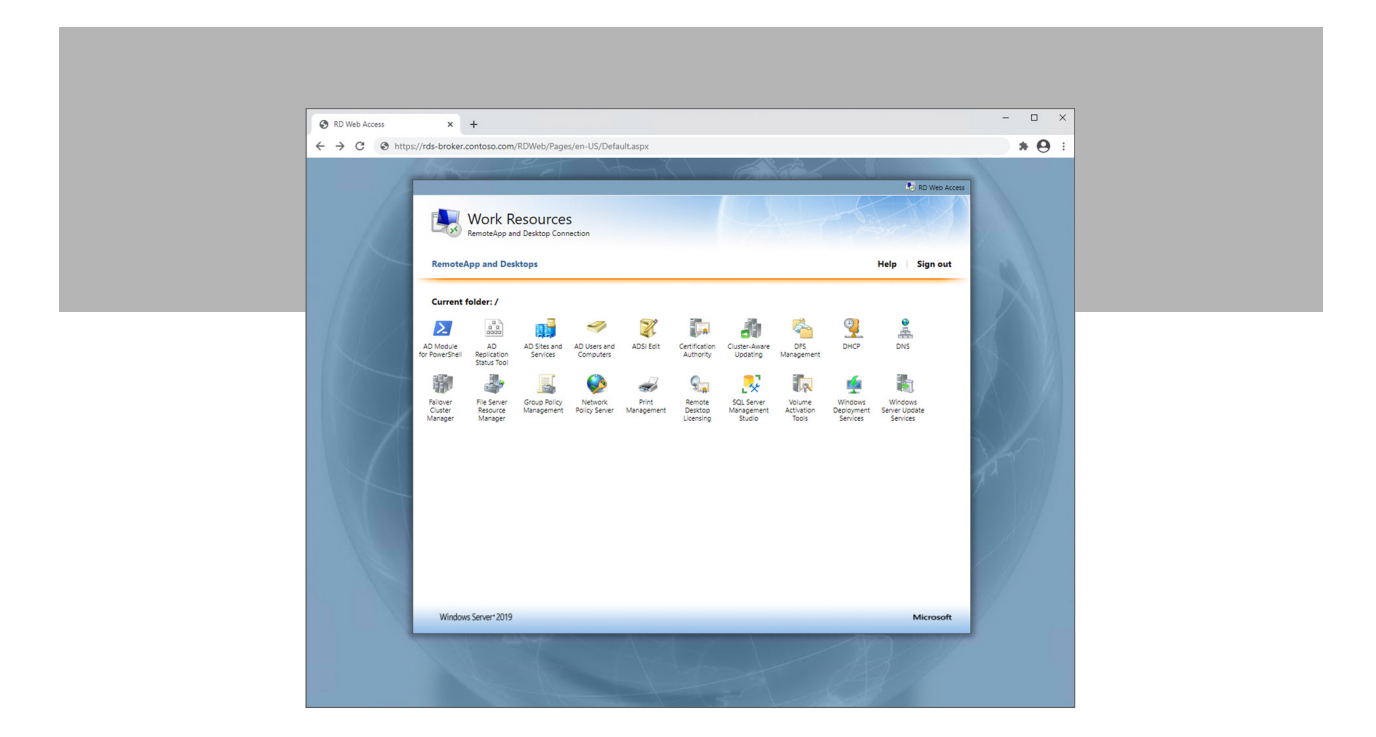

Cependant, lorsque vous créez une nouvelle entrée de session RDP dans Remote Desktop Manager, n'essayez pas d'utiliser la même configuration que le fichier RDP qui a été téléchargé à partir du site Web RDS. **Cela ne fonctionnera pas.** Remote Desktop Manager doit pointer vers le serveur hôte qui héberge l'application que vous essayez de lancer avec RemoteApp.

Dans l'exemple plus bas, l'application DNS est installée sur le serveur **RDS-SESSION.CONTOSO.COM**, et c'est donc l'adresse du serveur hôte que nous utiliserons pour l'entrée de session dans RDM.

| 22   | 1                                                                                         | 1 |
|------|-------------------------------------------------------------------------------------------|---|
| 23   |                                                                                           |   |
| 24   | full address:s:RDS-BROKER.CONTOSO.COM                                                     |   |
| 25   | alternate shell:s:  dns                                                                   |   |
| 26   | remoteapplicationprogram:s:  dns                                                          |   |
| 27   | remoteapplicationname:s:DNS                                                               |   |
| 28   | remoteapplicationcmdline:s:C:\windows\system32\dnsmgmt.msc /ComputerName MSDC.CONTOS0.COM |   |
| 29   | workspace id:s:RDS-BROKER.CONTOSO.COM                                                     | Г |
| - 30 | use redirection server name:i:1                                                           |   |
| 31   | loadbalanceinfo:s: <u>tsv://MS</u> Terminal Services Plugin.l.IT-Tools                    |   |
| 32   | alternate full address:s:RDS-BROKER.CONTOSO.COM                                           |   |
| 33   | 3                                                                                         |   |
| 34   |                                                                                           |   |

## Étapes de configuration

Voici les étapes à suivre :

- 1. Dans Remote Desktop Manager, ajoutez une entrée de session de type **RDP**.
- 2. Nommez-la. Dans cet exemple, le nom est « DNS ».
- 3. Définissez le mode d'affichage à **Externe**. N'oubliez pas que RemoteApp ne se lance qu'en mode externe.
- 4. Inscrivez l'adresse de l'hôte. Dans cet exemple, il s'agit de **RDS-SESSION.CONTOSO.COM** comme indiqué plus haut dans l'article.

| Remote Desktop M               | 4anager   |                |                   |                  |                  |                  |                                |               |        |            |          | - x     |
|--------------------------------|-----------|----------------|-------------------|------------------|------------------|------------------|--------------------------------|---------------|--------|------------|----------|---------|
| Commun                         | ^         | Nom            | DNS               |                  |                  |                  |                                |               |        |            |          |         |
| Général                        |           | Dossier        |                   |                  |                  |                  | ·                              | Éteint        |        |            |          |         |
| Description                    |           | Affichage      | Extern            | e                | - P              | ar défaut        | <ul> <li>Bureau vir</li> </ul> | tuel actuel 👻 |        |            |          |         |
| Interface utilisate            | ur        | Identifiants   | Lié (Co           | ffre)            | •                |                  |                                |               |        |            | •        |         |
| Champs personn                 | alsés     |                |                   |                  |                  |                  |                                |               |        |            |          |         |
| Informations de l              | 'entrée   |                |                   |                  |                  |                  |                                |               |        |            |          |         |
| Connexion                      | ×         | Général        | Affichage Re      | ssources locales | Programmes       | Expérience       | Connexion A                    | vancé         |        |            |          |         |
| Sécurité                       | *         | ∎ <del>,</del> |                   | Hôte Azu         | re AD            |                  |                                |               |        |            |          |         |
| Affichage                      | ~         |                | Hôte              | RDS-SESSIO       | ON.CONTOSO.C     | OM               |                                | Ι.            | . Port | Par défaut | <u>©</u> |         |
| Outils de gestion              | ~         |                | Type RDP          | Normal           |                  |                  | •                              |               |        |            |          |         |
| Avancé                         | ×         |                |                   |                  |                  |                  |                                |               |        |            |          |         |
|                                |           |                | Nom d'utilisateur |                  |                  |                  |                                |               |        |            |          |         |
|                                |           |                | Domaine           |                  |                  |                  |                                |               |        |            |          |         |
|                                |           |                | Mot de passe      |                  |                  |                  | •••                            |               |        |            |          |         |
|                                |           |                |                   |                  |                  |                  |                                |               |        |            |          |         |
|                                |           |                |                   | Stocker r        | not de passe los | alement          |                                |               |        |            |          |         |
|                                |           |                |                   | Sa               | uvegarder mot    | de passe         | ×                              |               |        |            |          |         |
|                                |           |                |                   | Ouvrir la        | console (mode    | Admin)           |                                |               |        |            |          |         |
|                                |           |                |                   |                  |                  |                  |                                |               |        |            |          |         |
|                                |           |                |                   |                  |                  |                  |                                |               |        |            |          |         |
| Mode avai                      | ncé       |                |                   |                  |                  |                  |                                |               |        |            |          |         |
| RDP (Microsol<br>Desktop Prote | ft Remote |                |                   |                  |                  |                  |                                |               |        |            |          |         |
| Configuré                      |           |                |                   |                  |                  |                  |                                |               |        |            |          |         |
|                                |           |                |                   |                  |                  |                  |                                |               |        |            |          |         |
| 1 Varial                       | bles      | Options de re  | cherche           | n                | Crée             | une autre entrée |                                |               |        |            | OK       | Annuler |

- 5. Ensuite, cliquez sur l'onglet Programmes.
- 6. Cochez la case Utiliser RemoteApp.
- Dans le champ **Programme**, entrez l'**alias** de RemoteApp. Vous pouvez le trouver dans les propriétés de RemoteApp Collection sur votre serveur RDS ou dans le fichier RDP que vous avez téléchargé précédemment. (Remarque : ne saisissez pas les caractères | | - mettez simplement l'alias. Dans l'exemple ci-dessous : **dns**.)
- 8. Si vous avez des arguments de ligne de commande qui doivent être passés à RemoteApp, placez-les dans le champ **Paramètres**.

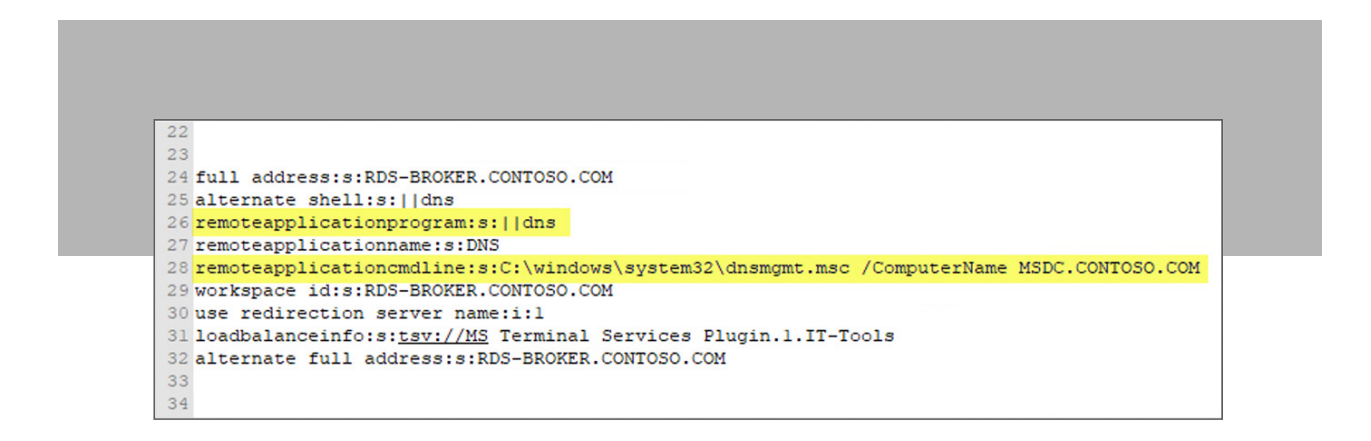

| Remote Desktop Manager   |              |                                                                                                    |                       | o x  |
|--------------------------|--------------|----------------------------------------------------------------------------------------------------|-----------------------|------|
| Commun ^                 | Nom          | DNS                                                                                                    |                       |      |
| E Général                | Dossier      | · I Éteint                                                                                              |                       |      |
| Description              | Affichage    | Externe • Par defaut • Bureau virtuel actuel •                                                          |                       |      |
| L Interface utilisateur  | Identifiants | Herite                                                                                                  |                       |      |
| C Champs personnalisés   |              |                                                                                                    |                       |      |
| Informations de l'entree | Général Af   | Affichage Ressources locales Programmes Expérience Connexion Avancé                                     |                       |      |
| Connexion *              |              |                                                                                                    |                       |      |
| Sécurité *               | >_           | Demarrer le programme suivant sur la connexion (shell alternatif) Chemin du programme et nom du fichier |                       |      |
| Affichage ×              |              | Citatini du programme et nom du name                                                                    |                       |      |
| Outils de gestion 👻      |              | Démarrer dans le dossier suivant                                                                        |                       |      |
| Avancé ×                 |              |                                                                                                    |                       |      |
|                          |              | Utiliser RemoteApp (mode transparent)                                                                   |                       |      |
|                          | 0            | Programme                                                                                               |                       |      |
|                          | L X          | Paramètres                                                                                              |                       |      |
|                          | ୍ଷ           | C:\windows\system32\dnsmgmt.msc /ComputerName MSDC.CONTOSO.COM                                          |                       |      |
|                          |              | Exécuter le programme suivant après la connexion                                                        | Délai après la connex | kion |
|                          |              |                                                                                                    | 500 0 ms              |      |
|                          |              |                                                                                                    |                       |      |
|                          |              |                                                                                                    |                       |      |
| Mode avancé              |              |                                                                                                    |                       |      |
| RDP (Microsoft Remote    |              |                                                                                                    |                       |      |
| Desktop Protocoll        |              |                                                                                                    |                       |      |

- 9. Cliquez sur **OK** pour enregistrer.
- 10. Lancez votre nouvelle entrée de session RDP. Vous devriez voir une fenêtre de lancement de RemoteApp externe.

| s RemoteApp       | – 🗆 × |
|-------------------|-------|
| Starting your app |       |
|                   |       |
|                   |       |
|                   |       |
|                   |       |

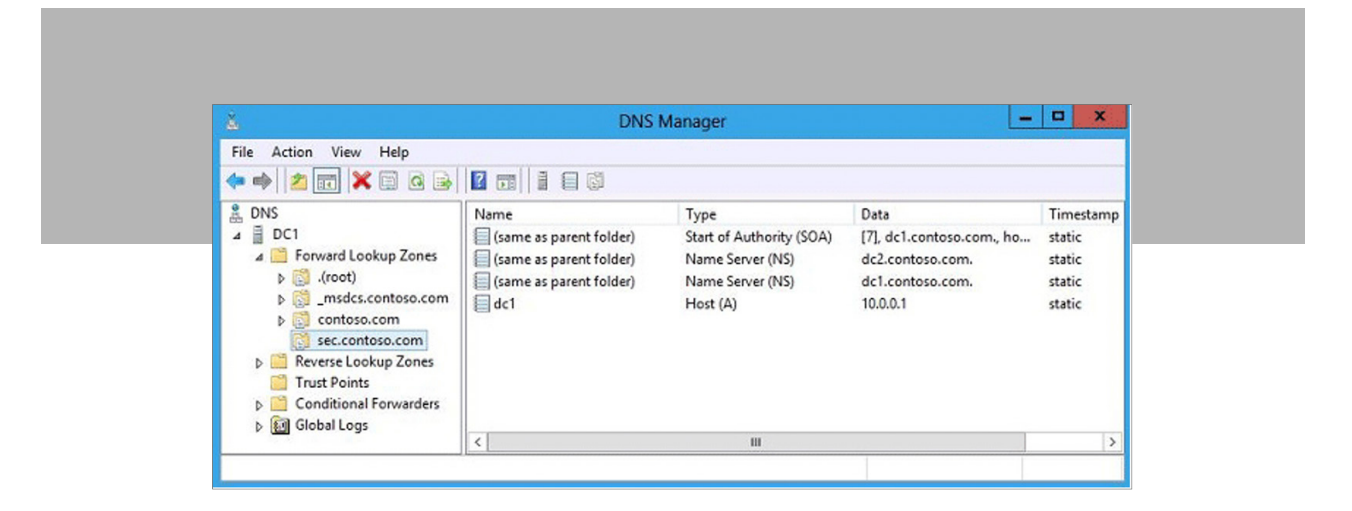

C'est tout! Vous pouvez désormais lancer facilement des sessions de RemoteApp en mode externe avec Remote Desktop Manager.

Si vous avez des questions, n'hésitez pas à communiquer avec notre équipe d'assistance. Vous pouvez également consulter <u>cet article</u> dans notre aide en ligne.

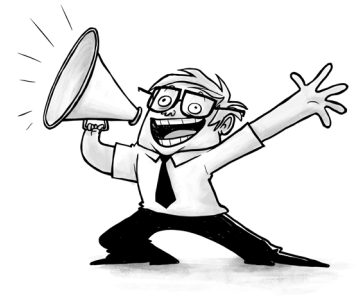